## HOW TO PRINT BLUE CARDS

1 – Go to Black Pug (ScoutingEvent.com). Use can use this link:

https://scoutingevent.com/218-2022MOS

- 2 If you have an account and used it to register your Scout. (Otherwise Go to Step 3)
  - A Click the "My Account" button.

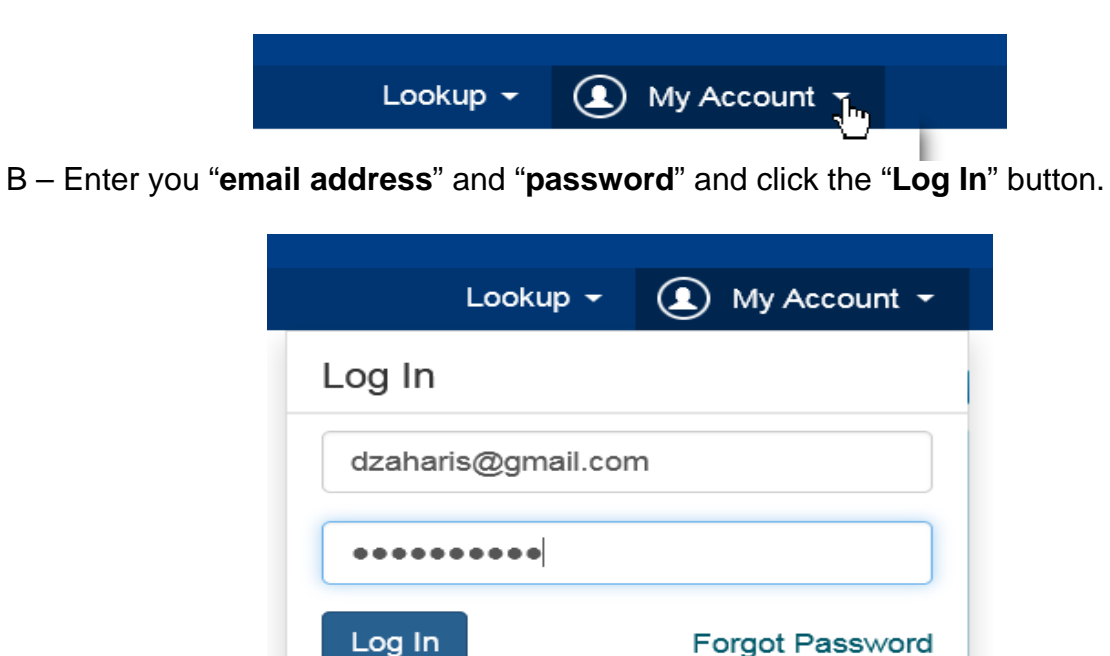

Register

C – Click your name and then "View Activity" from the dropdown.

Don't have an account?

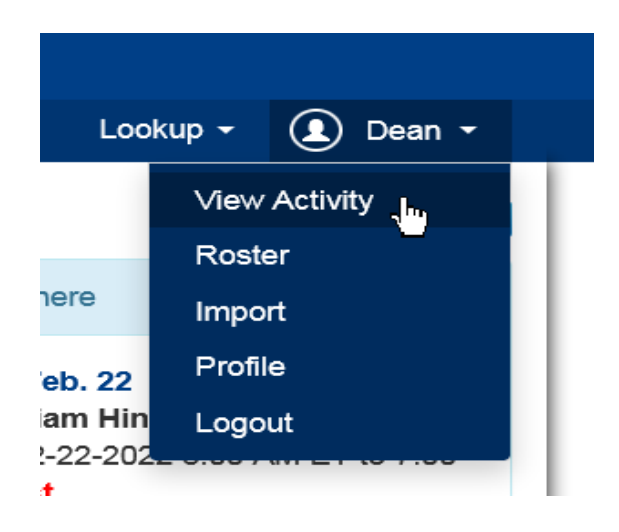

D - Click on the corresponding activity

| Find My Activity                                                                                                  |  |
|----------------------------------------------------------------------------------------------------|--|
|                                                                                                    |  |
| Summer Camp & Activities Year Round Camping                                                                       |  |
| Summer Camp & Activities History                                                                                  |  |
| Summer Camp & Activities History<br>★ ₱ 02-24-2022 8:45 AM Merits of STEAM Winter Camp at Camp Hinds (2182081630) |  |

E – Click in the "View Registration" button.

| ve    | Booked On    | Jul 13, 2021 at 10:04 AM | Participants | 1                  |
|-------|--------------|--------------------------|--------------|--------------------|
|       | Contact Name | Dean Zaharis             | Email        | dzaharis@gmail.com |
| The N | Balance Due  | 0.00                     |              | View Registration  |

- F Go to step 4
- 3 If you don't have an account
  - A Click the "Lookup" button.

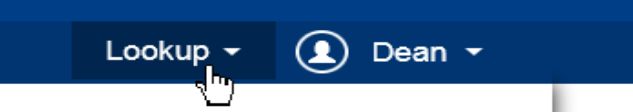

B – Select "Lookup Registration" from the dropdown.

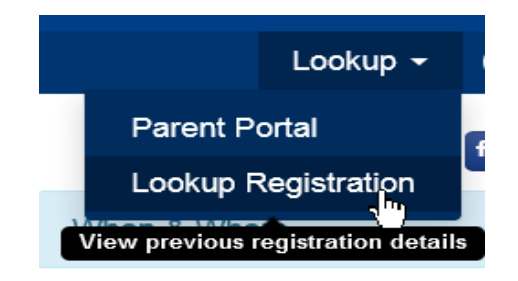

C – If you know the registration number, enter your email address and the registration number. Otherwise click the "**Forgot Registration Number**" link.

| C<br>E | View Existing Registration                                                      |          |
|--------|---------------------------------------------------------------------------------|----------|
| ils    | Have a Log In Account? If so, log In to see existing and previous registrations | oku      |
| nt     | Registration Contact Email Address                                              | ]        |
|        | Registration Number                                                             |          |
|        | View Registration Number                                                        | ds<br>22 |

D – Enter your email address and click the "Send Email" button.

| E   |                    | Email Registration Numbers | ×                 |
|-----|--------------------|----------------------------|-------------------|
| s ( | dzaharis@gmail.com |                            |                   |
|     |                    |                            | Cancel Send Email |

E – Open your email and click on the "**registration number**" for the session your Scout attended.

| The following registrations are associated with your email address. You may use these numbers and your email address to log into the system and see additional details about your registration. |
|----------------------------------------------------------------------------------------------------|
| 2182081630 Status: Complete on 01-13-2022 10:04 AM - 2022 Merits of STEAM Winter Camp at Camp Hinds (02-24-2022 8:45 AM)                                                                        |
| 2182106559 Status: Complete on 01-13-2022 11:27 AM - 2022 Merits of STEAM Winter Camp at Camp Hinds (02-22-2022 8:45 PM)                                                                        |

## 4 – Print your reports

A - Click the "Reports" tab

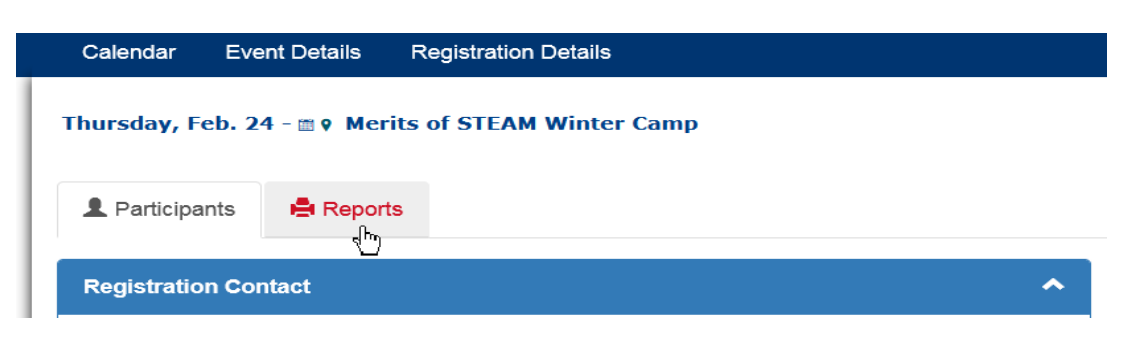

B – Click the "Blue Cards – Plain Paper" button.

| еро        | orts                                                                                                    |  |
|------------|----------------------------------------------------------------------------------------------------|--|
|            | Unit Advancement Detail                                                                                                    |  |
| Sco<br>bac | utmaster report showing the Advancement requirement grid (includes merit<br>Iges, Scout rank, and any other class that includes requirements) |  |
|            | Blue Cards - Plain Paper                                                                                                    |  |
| Blu        | e Cards printed to plain 8.5 x 11 paper.                                                                                                    |  |

C – Click the "Preview Report" button.

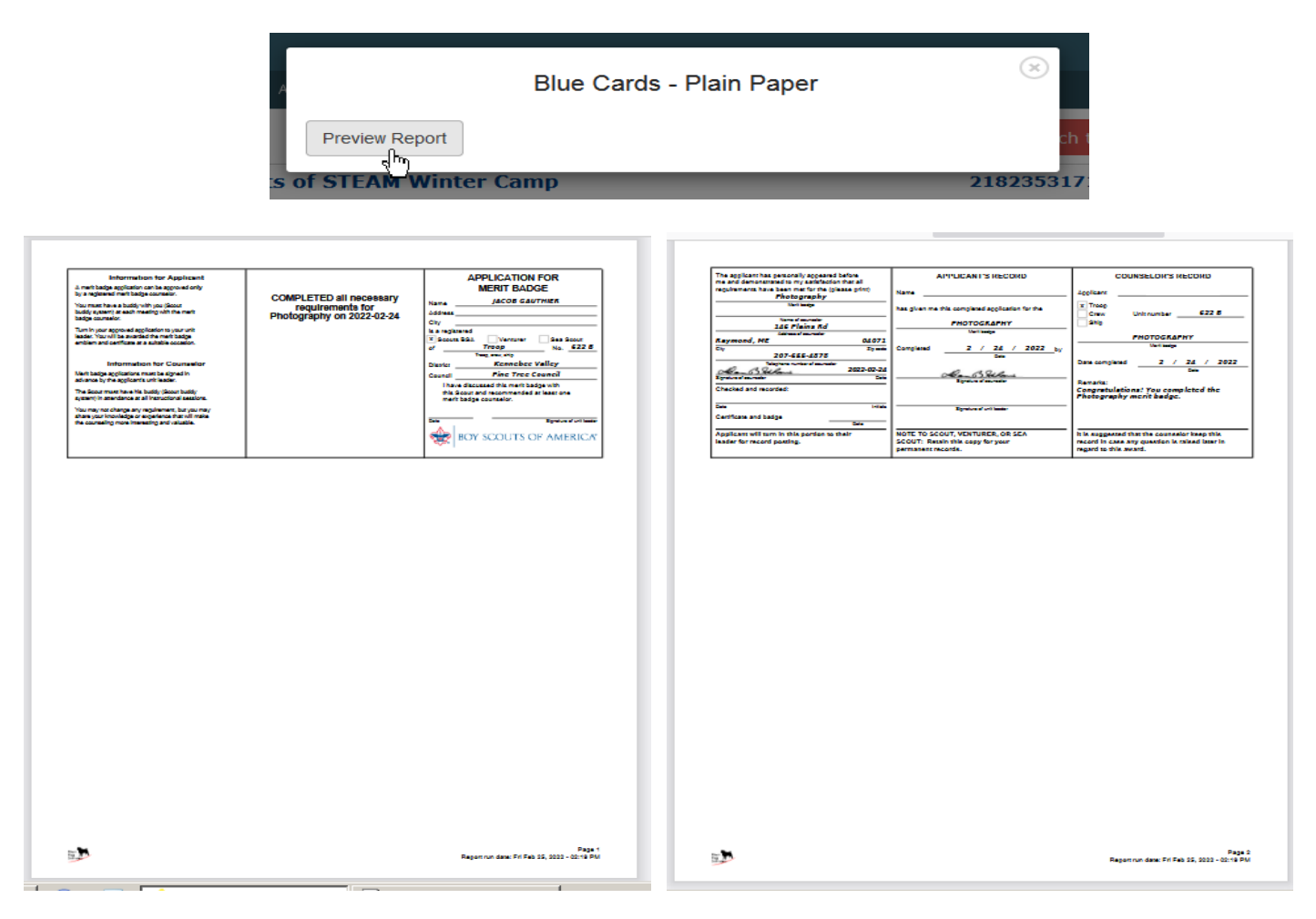

5 – Repeat process for the other day.